## How to Join a Zoom Meeting

Open a web browser and type in "Zoom.us" in the address bar

Click on "Join a Meeting" located on the top of the screen

Type in the Meeting ID number and click on "Join"

| Click | on | "Open | Zoom" |
|-------|----|-------|-------|
|-------|----|-------|-------|

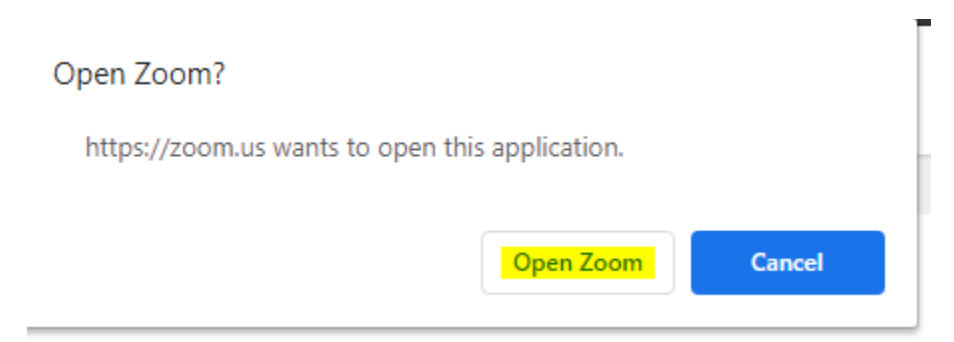

## Click on "Join with Computer Audio"

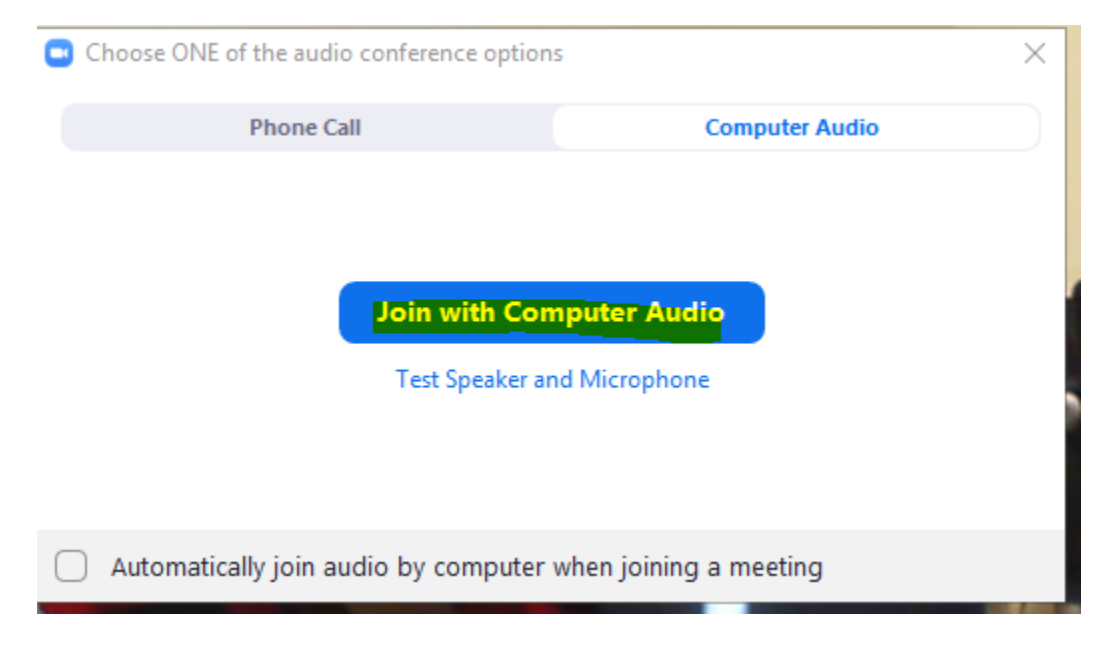